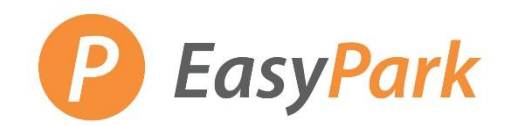

## Monthly Parking - How to Submit a Parking Request

#### **Access to Your Account**

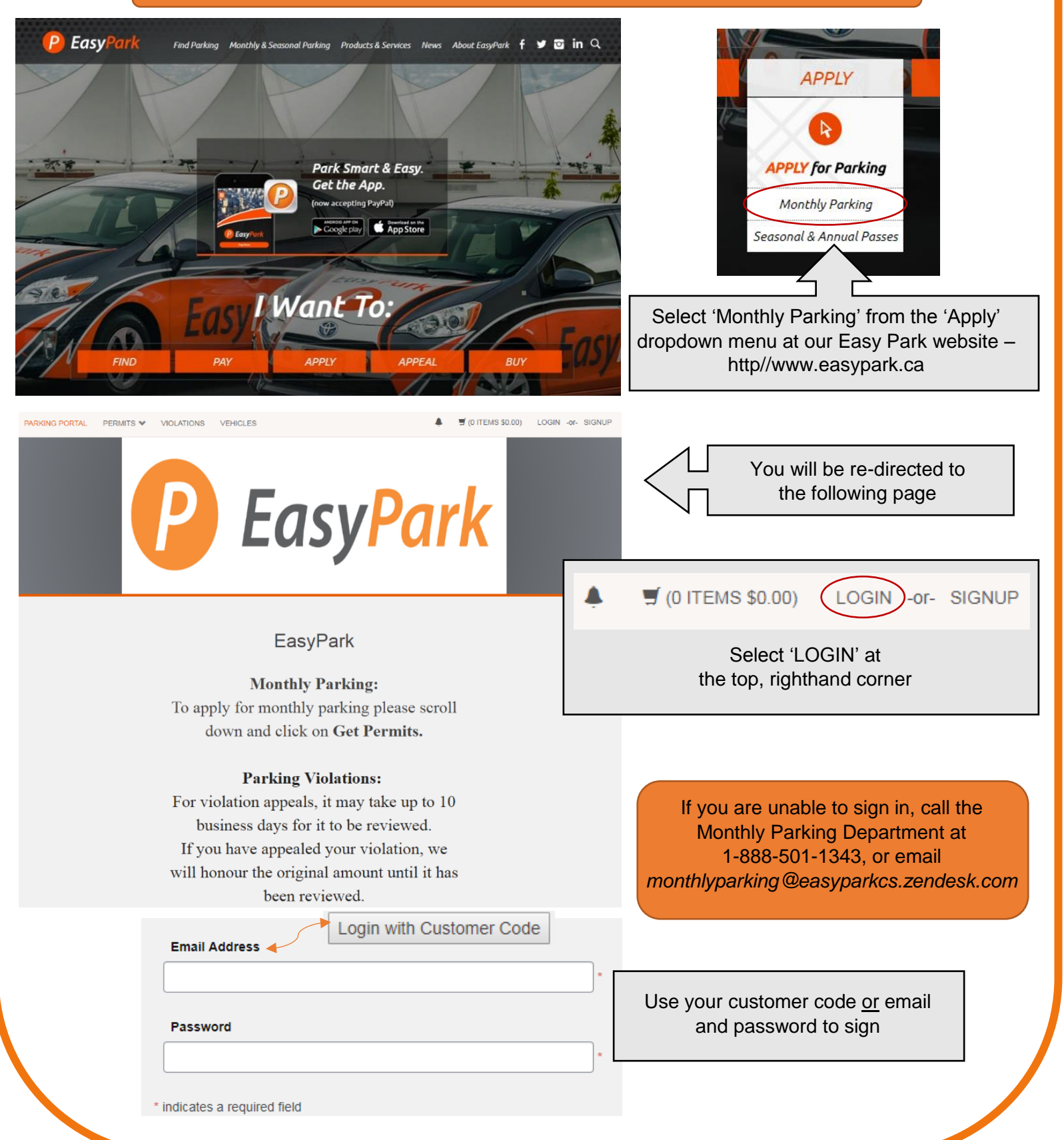

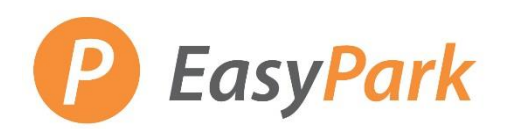

# Monthly Parking – How to Submit a Parking Request

|                                                   |                    | Violation Number *       |                                     |
|---------------------------------------------------|--------------------|--------------------------|-------------------------------------|
| VIOLATIONS                                        |                    |                          |                                     |
| View Your Violations                              | 0                  | State * Plate Number *   |                                     |
| View Your Appeals                                 | 0                  | BRITISH COLUN V          |                                     |
| View Your Letters                                 | 2                  | Search Violations        |                                     |
|                                                   |                    |                          | From this page, you will be able to |
|                                                   |                    |                          | and monthly parking permits         |
| PERMITS                                           |                    | Get Permits              |                                     |
|                                                   | 0                  | Parking Approval Request |                                     |
| View your Waitlists                               | 0                  |                          |                                     |
| view your wantists                                | Ū                  | C Add/Edit Waitlists     |                                     |
|                                                   |                    |                          | _                                   |
|                                                   |                    |                          |                                     |
|                                                   | Su                 | bmit a Parking Approva   | I Request                           |
|                                                   |                    | Violation Number *       |                                     |
| VIOLATIONS                                        |                    |                          | ]                                   |
| View Your Violations                              | 0                  | State * Plate Number *   | For specific rates at lot 03, 31,   |
| View Your Appeals                                 | 0                  | BRITISH COLUN V          | 62, 67, or 84 – parking approval    |
| View Your Letters                                 | 2                  | Search Violations        | is required.                        |
|                                                   |                    |                          |                                     |
|                                                   |                    |                          | -                                   |
| PERMITS                                           |                    | Get Permits              | ]                                   |
|                                                   | 0                  | Parking Approval Request | Select 'Parking Approval Request'   |
| View Your Permits                                 | 0                  |                          | on the righthand side of the page.  |
| view your warmsts                                 | U                  | C Add/Edit Waitlists     |                                     |
|                                                   |                    |                          | _                                   |
|                                                   |                    | Demuset                  |                                     |
| P                                                 | arking             | Request                  | Select a 'Reason for Request'       |
|                                                   |                    |                          |                                     |
| Please                                            | e make a selectior | from the options below.  |                                     |
|                                                   |                    |                          | Lot 03 – Student Documentation      |
|                                                   |                    |                          | Lot 31 – Student Documentation      |
| Reason for Reque                                  | st                 |                          | Lot 62 – Park Board Staff           |
|                                                   |                    |                          | Lot 67 – Staff                      |
| Select One                                        |                    | ▼*                       | Lot 84 – VSB Staff                  |
|                                                   | Please check       | the box below.           | Corporate Account Setup             |
|                                                   |                    |                          | Agree to the perior rules 9 - 1-1-  |
| I agree to abide by parking rules and regulations |                    |                          | Agree to the parking rules & click  |
|                                                   | Nov                | tss                      | ivext when ready.                   |
|                                                   | Nex                |                          |                                     |
|                                                   |                    |                          |                                     |

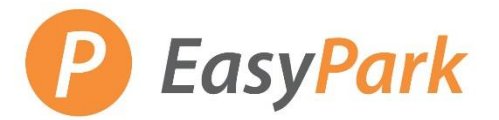

## Monthly Parking - How to Submit a Parking Request

### **Parking Request**

Please provide the following based on what you are applying for:

Lot 03: Provide supporting documentation that you are a student.

- Lot 31: Provide supporting documentation that you are a student.
- Lot 62: Provide supporting documentation that you are Park Board staff.
- Lot 67: Provide supporting documentation that you are a staff member at Lot 67.
- Lot 84: Provide supporting documentation that you are VSB staff.

Comments

Corporate Accounts: Provide details on the location you are looking to park at along with the number of stalls.

Attach supporting documentation according to the lot you wish to purchase monthly parking.

Include any important information regarding your parking request.

Supporting Documentation Choose File No file chosen

| Email                      |        |   |
|----------------------------|--------|---|
| wenuy@easypark.ca          |        | * |
| indicates a required field |        |   |
|                            | Submit |   |

Enter your contact email and click 'Submit' when all attachments have been added.

Once your parking request has been approved, an email will be sent to confirm you have been given access to purchase parking at the specified rate.

After receiving the confirmation email, you may go back to your account and purchase the parking permit for your desired start date.

> If you are unable to complete this process, call the Monthly Parking Department at 1-888-501-1343 or email monthlyparking@easyparkcs.zendesk.com